## Администратор. Бонусная система.

Регистрируемся в программе под правами администратора. Нажимаем кнопку Администратор, затем нажимаем кнопку Настройка. На экране настроек нажимаем кнопку

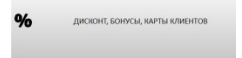

Откроется экран настройки Скидок, Бонусов, Карт клиентов

Для создания бонусов используем следующую часть экрана настройки Скидок, Бонусов, Карт клиентов

Добавляем новый бонус, нажав кнопку «Добавить». Откроется окно создания/редактирования бонуса. В окне вводим в поле «название» название нового бонуса (например, стартовый); заполняем поля процент бонуса (например, 1) и поле начальная сумма (например, 0). Начальная сумма используется для перехода в следующую группу бонусов (схемы перехода). Принцип действия будет такой: любой гость, у которого есть карта заведения со стартовым бонусом, получает 1%от покупки на эту карту в виде бонусов. Нажимаем кнопку «Сохранить» для сохранения бонуса.

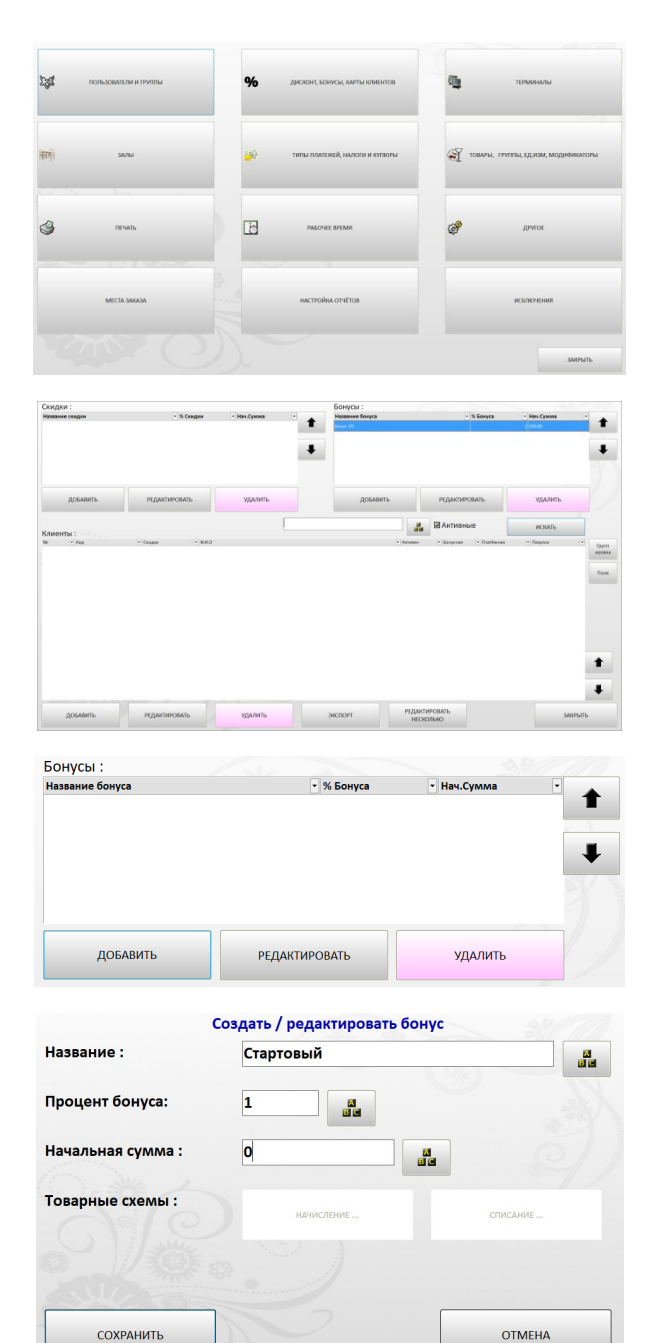

В программе предусмотрены товарные схемы начисления/списания бонусов. Для этого выбираем нужный бонус (для которого необходимо ввести товарную схему начисления/списания) и нажимаем кнопку «Редактировать». Для создания товарной схемы начисления/списания бонуса нажимаем в окне соответствующую кнопку «Начисление» или «Списание» Для создания товарной схемы начисления бонуса нажимаем кнопку «Начисление» Откроется экран редактирования схемы товаров

| Название :        | Стартовый   | 23<br>11 2 |
|-------------------|-------------|------------|
| Процент бонуса:   | 1           |            |
| Начальная сумма : | 0           |            |
| Товарные схемы :  | НАЧИСЛЕНИЕ  | СПИСАНИЕ   |
|                   | ~ ) · · · · |            |
| A SUL STATE       |             |            |
|                   |             | OTAFUA     |

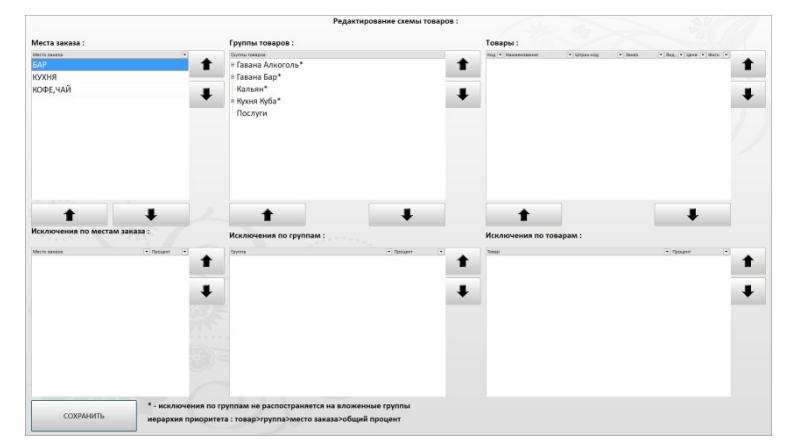

В верхних трех таблицах «места заказов», «группа товаров» и «товар» перечислено, то на что будет начисляться бонус

В нижних трех таблицах добавляются исключения на «места заказов», «группа товаров» и «товар», на то что бонус не начисляется.

На примере, начисление бонуса относится ко всем товарам ресторана, кроме товаров группы «Послуги»

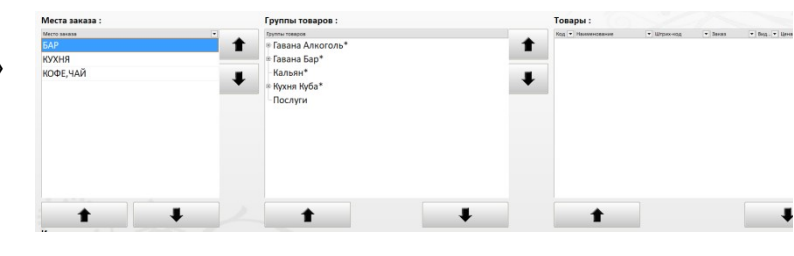

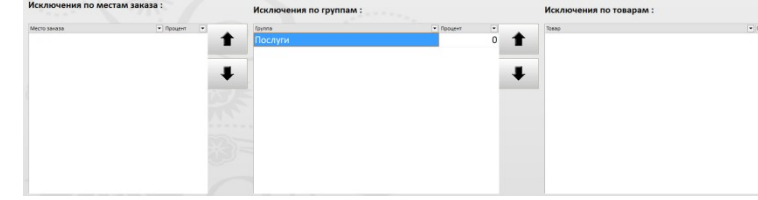

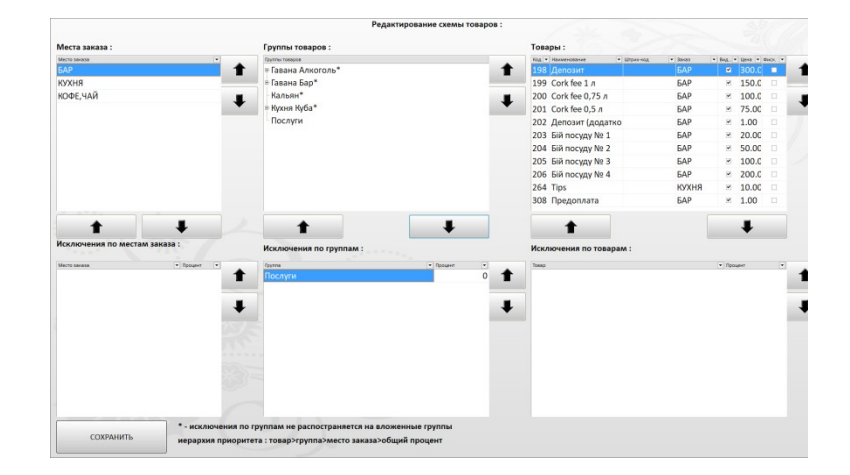

Создание товарной схемы «Списания» бонусов производится по аналогии с созданием товарной схемы «Начисление». Списывать (тратить) бонус на нашем примере нельзя на товары места заказа БАР и группы Кальян.

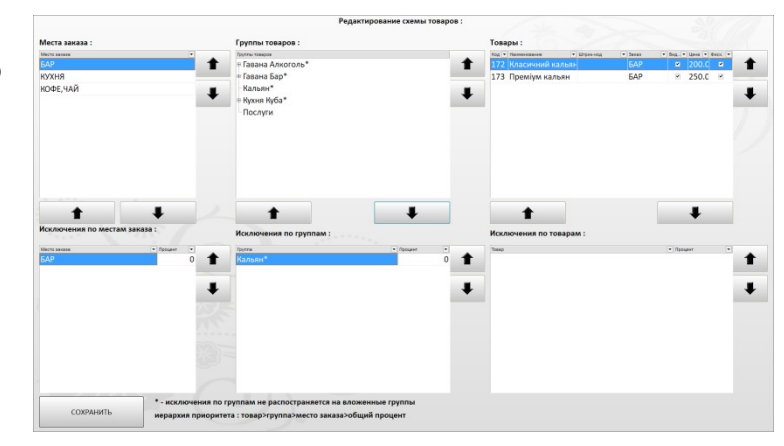

Выходим из экрана редактирования схемы товаров, нажав кнопку «Сохранить». Выходим из экрана настройки Скидок, Бонусов, Карт клиентов нажав кнопку «Закрыть».

После создания Бонуса(ов) регистрируем карты с привязкой к соответствующему бонусу. Для этого на экране настройки Скидок, Бонусов, Карт клиентов, в части экрана отвечающей за работу с картами, нажимаем кнопку «Добавить»

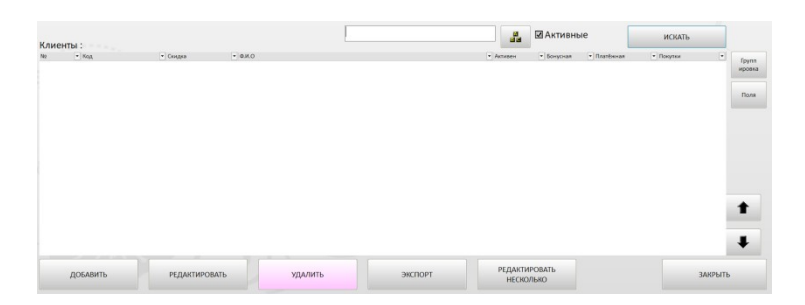

Откроется экран добавления карты клиента. Поля обязательные для заполнения отмечены знаком «\*» скидка\*:

Ф.И.О. \* :

| #:               |                                              |                      |                                     |        |                   |  |
|------------------|----------------------------------------------|----------------------|-------------------------------------|--------|-------------------|--|
| Сумма покупок :  | Баланс на ка<br>Оплаты карт                  | рте :<br>ой :        | Бонусы :<br>Оплаты бонус            | ами:   |                   |  |
| Код карты :      | 2222                                         |                      |                                     |        | Убрать старт/стоп |  |
| Скидка * :       | Скидка 10% - Фиксироваль привозку к скидка   |                      |                                     |        |                   |  |
| Ф.И.О. * :       | Kapra No2                                    |                      |                                     |        |                   |  |
| E-mail :         |                                              |                      |                                     |        | ile .             |  |
| Адрес :          |                                              |                      |                                     |        |                   |  |
| Телефон :        |                                              | 2<br>24              | Дата рождения                       | :      |                   |  |
| Комментарий :    |                                              |                      | J                                   |        |                   |  |
| Информация для н | клиента :                                    |                      |                                     |        | 2                 |  |
|                  | Тип карты :                                  |                      | (0-woz) -                           |        |                   |  |
| Активен          | • Клиент                                     | лимит операции в сми | ny (oner).                          |        | ny (oner).        |  |
| Бонус            | О Питание персонала                          | a la                 |                                     | da     |                   |  |
| Платежи          | латежи О Питание руководства Лимит кредита : |                      | % оплаты бонусом (от суммы счёта) : |        |                   |  |
|                  |                                              | dia .                |                                     |        |                   |  |
|                  |                                              |                      | Бонус по умолч                      | чанию: |                   |  |
|                  |                                              |                      | Стартовый                           |        |                   |  |
| СОХРАНИТЬ        |                                              |                      |                                     |        | OTMEHA            |  |

| Заполняем код карты (считываем код<br>карты);<br>Обязательно указываем скидку и<br>устанавливаем флаг «Игнорировать<br>привязку к скидке» (в этом случае<br>скидка для бонусной карты не<br>работает);<br>Заполняем поле ФИО (либо это будет<br>именная бонусная карта, либо<br>безымянная карта со сквозным<br>номером) | Код карты :<br>Скидка * :<br>Ф.И.О. * : | 2222<br>Скидка 10%<br>Карта №2 | Фиксированная скидка<br>ØИнорировать приявзку к скидке | Убраљ старт/стон |
|----------------------------------------------------------------------------------------------------|-----------------------------------------|--------------------------------|--------------------------------------------------------|------------------|
| номерому<br>Выставляем флаги «тип карты» для                                                                                                    |                                         |                                | Тип карты :                                            |                  |

бонусной карты: Активная, Бонусная, Клиент.

|           | Тип карты :           |
|-----------|-----------------------|
| 🗹 Активен | • Клиент              |
| 🗹 Бонус   | О Питание персонала   |
| 🗆 Платежи | О Питание руководства |
| Платежи   | Опитание руков        |

**-** ...

В поле «бонус по умолчанию» рекомендуется указывать бонус, к которому относится данная карта. Выбранный бонус будет использоваться программой при отсутствии бонусных схем с переходом. Бонус по умолчанию: Стартовый